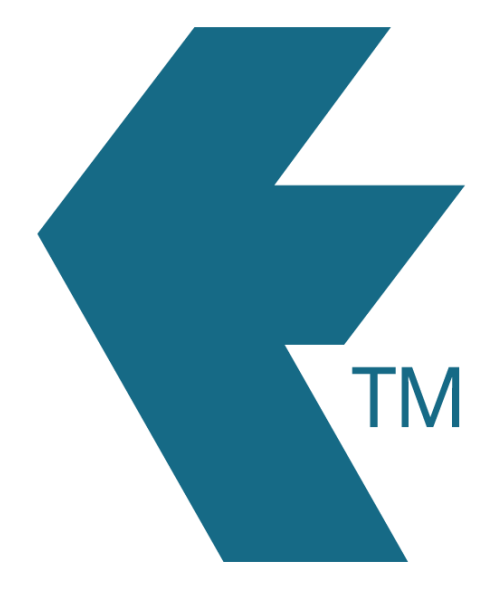

## Filtering time entries

Last updated - Feb 27, 2024 at 3:10PM

Web: Email: International: Local phone:

https://timedock.com info@timedock.com (+64) 9 444 1384 (09) 444 1384

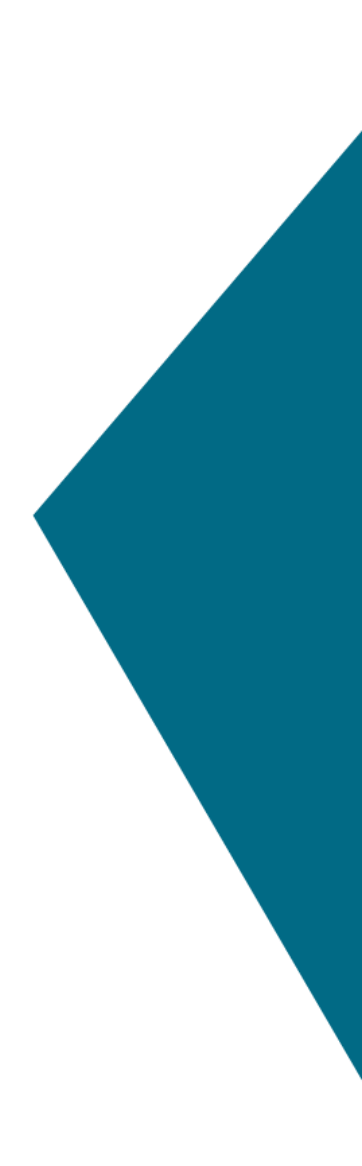

To search and filter through a list of clock entries, first log in to your TimeDock web portal and click on *View recent In/Outs* on the left-hand menu of the home screen.

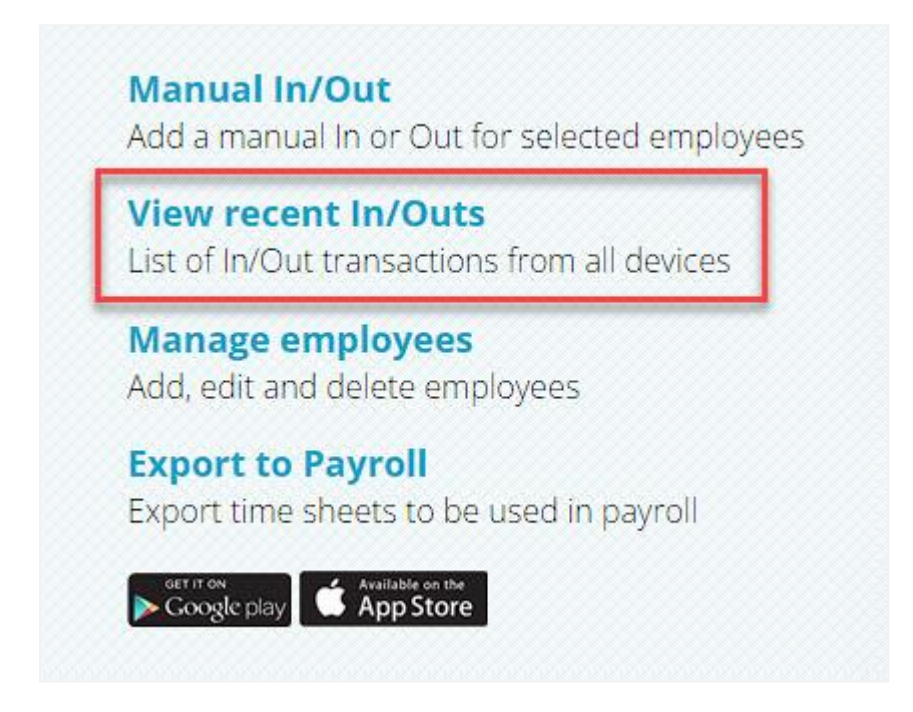

By default, this screen will list the top most recent 500 time entries for your entire TimeDock account. To filter and search for specific entries, click on *Filters* in the left-hand menu. In the pop-up that appears, click the green *Add Filter* button to view a list of available filters to apply.

| Filtors    | 0 | Filters                                               |  |  |  |  |
|------------|---|-------------------------------------------------------|--|--|--|--|
|            |   |                                                       |  |  |  |  |
| Select All |   |                                                       |  |  |  |  |
| Delete     |   | Click <b>Add Filter</b> below to start adding filters |  |  |  |  |
|            |   |                                                       |  |  |  |  |
|            |   |                                                       |  |  |  |  |
|            |   |                                                       |  |  |  |  |
|            |   |                                                       |  |  |  |  |
|            |   | Add Filter                                            |  |  |  |  |
|            |   | Add Filter                                            |  |  |  |  |
|            |   | Add Filter                                            |  |  |  |  |
|            |   | Add Filter                                            |  |  |  |  |

Click on a filter type to add it to your list of selected filters, then enter a filter value (or multiple values if applicable). Repeat for any additional filters you'd like, and when ready to apply, click the *Apply Filters* button in the bottom right-hand corner of the pop-up.

In the example below, we have chosen to filter the time entries to show all employees who have clocked *in* to the *Parnell* project between *6am and 8am* within any date range.

| Filters                                        | × |   |                  | Filters                     |
|------------------------------------------------|---|---|------------------|-----------------------------|
|                                                |   |   | Time             | of day range                |
| Click Add Filter below to start adding filters |   |   | From:            |                             |
| 07 12am 25 Feb                                 |   |   |                  | 06:00 am                    |
|                                                |   |   | To: Hi           |                             |
| Choose a filter                                |   |   |                  | 08:00 am                    |
| Date Range                                     |   |   |                  |                             |
| Time Of Day Range                              |   |   | Clock action Ref |                             |
| Clock Action                                   |   | _ | Cloc             | k in ×                      |
| Employee Department                            |   |   |                  |                             |
| Project / Task                                 |   |   | Proje            | ct / task                   |
| Activity                                       |   |   | Parn             | ell (Started 09 Mar 2023) 🗙 |
| GPS                                            |   |   |                  |                             |
|                                                |   |   | -                |                             |
| Cancel                                         |   |   | 2                | Add Filter                  |
|                                                |   |   |                  |                             |
|                                                |   |   |                  | Close App                   |

The filtered time entries will be listed on screen. The *Filters* option in the left-hand menu will display the number of applied filters next to it, and you can click on this button to add, change, or remove any of your filters.

| New In/Out |   | NAME             | 1/0 | DATE/TIME      | TAGS                          | GPS |      |
|------------|---|------------------|-----|----------------|-------------------------------|-----|------|
| Filters 3  | 3 | Steve Conner     | in  | 07:12am 28 Feb | Parnell<br>Carpet Domestic    | -   | EDIT |
| Delete     | Q | Lana Sumner      | in  | 06:54am 28 Feb | Parnell<br>Vinyl Installation | -   | EDIT |
|            |   | Jerald Abram     | in  | 06:46am 28 Feb | Parnell<br>Vinyl Installation | -   | EDIT |
|            | 3 | Steve Conner     | in  | 07:14am 27 Feb | Parnell<br>Maintenance        |     | EDIT |
|            | 9 | Richard Devereux | in  | 06:55am 27 Feb | Parnell<br>Carpet Domestic    | -   | EDIT |
|            | 1 | Dave Mathieson   | in  | 06:57am 26 Feb | Parnell<br>Maintenance        |     | EDIT |
|            |   | Briana Normans   | in  | 07:11am 25 Feb | Parnell<br>Rouring Concrete   | -   | EDIT |